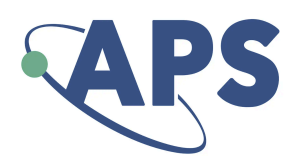

# APS Article Approval & Self-Service Reporting Dashboard

The below screenshots document the approvals process for an article identified for inclusion in APS' open access agreements. Self-service reporting can also be accessed through the dashboard.

The dashboard is available at <u>https://oa-agreements.aps.org/login</u>. Access is provided via deep links. Enter the email address you have provided to APS or follow a deep link from an approval email.

The designated institution contact email address will receive an email notification each time an eligible article has been accepted for publication, requesting them to approve or deny inclusion in the agreement.

Users will follow the following steps:

- 1. Receive email notification of an article to approve. The link takes you directly to the request.
  - a. You may need to complete a login security process the first time or if using a new device.
- 2. Review article details including the PDF as necessary.
- 3. Click to approve or deny inclusion for the article in the agreement.
  - a. A reason must be provided if denying funding.

Approvals should be complete within **5 working days** of request as the article is held until this decision is made. If additional time is needed, please respond to the request email, but please respect that this will further delay the author's publication.

Screenshots of the steps are provided below.

#### Request to approve an article for the agreement

You will receive an email request that looks like the below screenshot to review and approve articles. Click the link in the email to access the request. It is a deep link and it will take you directly to the request.

|   | [APS] New article approval request: My<br>example title                                                                                                    |   |   |  |
|---|----------------------------------------------------------------------------------------------------|---|---|--|
|   |                                                                                                    |   |   |  |
| 0 | oa-agreements@aps.org11:31AM (2 hours ago)☆to OA-approvals@aps.org ▼                                                                                       | ← | • |  |
|   | An article requires your approval under an open access publishing agreement with the American Physical Society.                                            |   |   |  |
|   | Article Title: Here is my example title                                                                                                    |   |   |  |
|   | Journal: PRL                                                                                                    |   |   |  |
|   | Accepted 11/14/2023, 11:30:45 AM EST                                                                                                    |   |   |  |
|   | To view details and approve or reject this request please visit: <u>https://oa-agreements.aps.org/funder/requests/6b2f6cb1-637e-49a1-aeb3-e9dd701c62ea</u> |   |   |  |

## Specific article details and access to the article PDF

Details include the article title, author name, submission date, acceptance date, journal, corresponding author email address and institution. The article PDF is available through the provided link.

| APS INSTITUTIONAL OPEN AC                        | CESS AGREEMENTS                       |
|--------------------------------------------------|---------------------------------------|
| Home Requests Agreements                         |                                       |
| Example Article Title                            |                                       |
| Approve Reject View PDF                          |                                       |
|                                                  |                                       |
| Request Info                                     |                                       |
| Approval Status                                  | REQUESTED                             |
| Requested Date                                   | 18 December 2023                      |
| Closed Date                                      | -                                     |
| Reason                                           |                                       |
|                                                  |                                       |
| Article Info                                     | View                                  |
| Title                                            | Example Article Title                 |
| Accepted Date                                    | 18 December 2023                      |
| Submitted Date                                   | 12 January 2023                       |
| Journal                                          | Phys. Rev. Lett.                      |
| Publication Status                               | ACCEPTED                              |
| Submitting Corresponding Author Name             | Author Name                           |
| Submitting Corresponding Author Email            | Author Email                          |
| Submitting Corresponding Author Affiliations (1) | Lancaster University (United Kingdom) |
|                                                  |                                       |
| Agreement Info                                   | View                                  |
| Name                                             | Agreement Name                        |
|                                                  |                                       |
| Approval Institution                             |                                       |
| Name                                             | Lancaster University                  |

### Click the appropriate button to approve or deny the request You will be prompted to confirm your selection.

| APS I<br>Services to | NSTIT<br>support institu | JTIONAL OPEN ACCESS AGREEMENTS<br>Itional open access agreements. |  |
|----------------------|--------------------------|-------------------------------------------------------------------|--|
| Home                 | Requests                 | Agreements                                                        |  |
| Exa                  | mple Art                 | ticle Title                                                       |  |
| Ap                   | oprove                   | Reject DF                                                         |  |

# Approving an article

Clicking approve will open a confirmation box.

| PS INSTITUTIONAL OPEN AC                                                                                                    | CCESS AGREEMENTS                                                                                                    |
|----------------------------------------------------------------------------------------------------|----------------------------------------------------------------------------------------------------|
|                                                                                                    |                                                                                                    |
| Example Article Title                                                                                                    |                                                                                                    |
| Approve Reject 🛃 View PDF                                                                                                    |                                                                                                    |
| Request Info                                                                                                    |                                                                                                    |
| Approval Status                                                                                                    | REQUESTED                                                                                                    |
| Requested Date                                                                                                    | 18 December 2023                                                                                                    |
| Closed Date                                                                                                    | -                                                                                                    |
| Reason                                                                                                    | -                                                                                                    |
| Article Info Title Title Accepted Date Submitted Date Journal Publication Status Submitting Corresponding Author Name Submitting Corresponding Author Atheriations (1) | Are you sure you want to approve this request?   Example Article Title  B December  2 January 20 Cancel Yes, Approve  Phys. Rev. Lett:  AccepteD  Author Name Author Email  Lancaster University (United Kingdom) |
| Agreement Info                                                                                                    | Agreement Name                                                                                                    |
| Approval Institution                                                                                                    |                                                                                                    |
| Name                                                                                                    | Lancaster University                                                                                                    |

#### Rejecting an article for the agreement

If you select reject, you need to provide a reason before confirming the rejection.

| Are you sure you want to reject th request? | is              |
|---------------------------------------------|-----------------|
| Please provide a reason.                    |                 |
| Reason Provided                             |                 |
|                                             |                 |
|                                             |                 |
|                                             |                 |
|                                             | 1               |
| Cancel Reje                                 | ct this request |

#### Dashboard of pending requests

You can return to the 'Home' page to see a list of pending requests. Click on the article title to review the request.

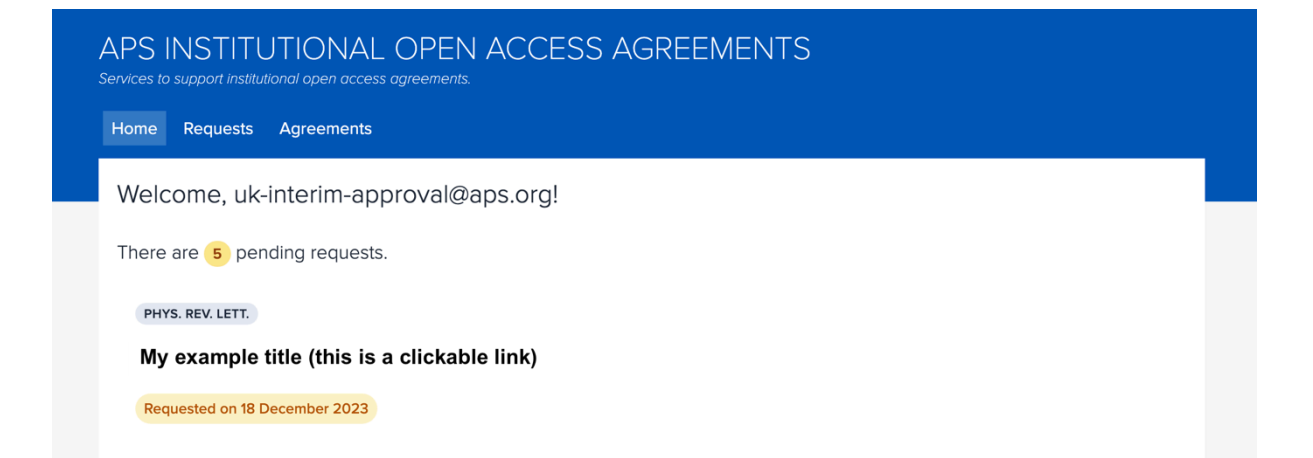

#### Reporting

If you wish to see a report of eligible accepted articles, click on the 'Reports' tab. You can enter a date range and download a .csv file detailing the articles approved within the selected timeframe. The dates used are the date the article was accepted for publication.

#### Agreement Institutional Reporting

Create a report for all approved eligible articles that have been accepted for publication between the dates chosen

| Preset Date Ra | nges          |  |  |  |
|----------------|---------------|--|--|--|
| Year to Date   | Previous Year |  |  |  |
| Start Date:    |               |  |  |  |
| 01/01/2024     |               |  |  |  |
|                |               |  |  |  |
| End Date:      |               |  |  |  |
| 31/12/2024     |               |  |  |  |
|                |               |  |  |  |
| Download CSV   |               |  |  |  |

Current fields in the self-service report include:

Agreement Name; Approval Institution Name; Corresponding Author or Collaboration Name; Journal Name; Journal ISSN; Journal Type; Article Type; Title; Acceptance Date; Publication Date; DOI.

#### Login Screen

If you get logged out you may be presented with a login screen. Fill in the email address you registered with us and click the 'email login link' to get a new deep link to log in.

| APS INSTITUTIONAL OPEN ACCESS AGREEMENTS<br>Services to support institutional open access agreements. |               |                   |                    |
|----------------------------------------------------------------------------------------------------|---------------|-------------------|--------------------|
|                                                                                                    |               |                   |                    |
|                                                                                                    | Funder Login  |                   |                    |
|                                                                                                    | Email Address |                   | Email Login Link 🚼 |
|                                                                                                    |               | APS Admin Sign In |                    |
|                                                                                                    |               |                   |                    |

#### Login security

You may be prompted to confirm your browser for security reasons. If so, follow the prompts on screen and use the registered email address to confirm your access.

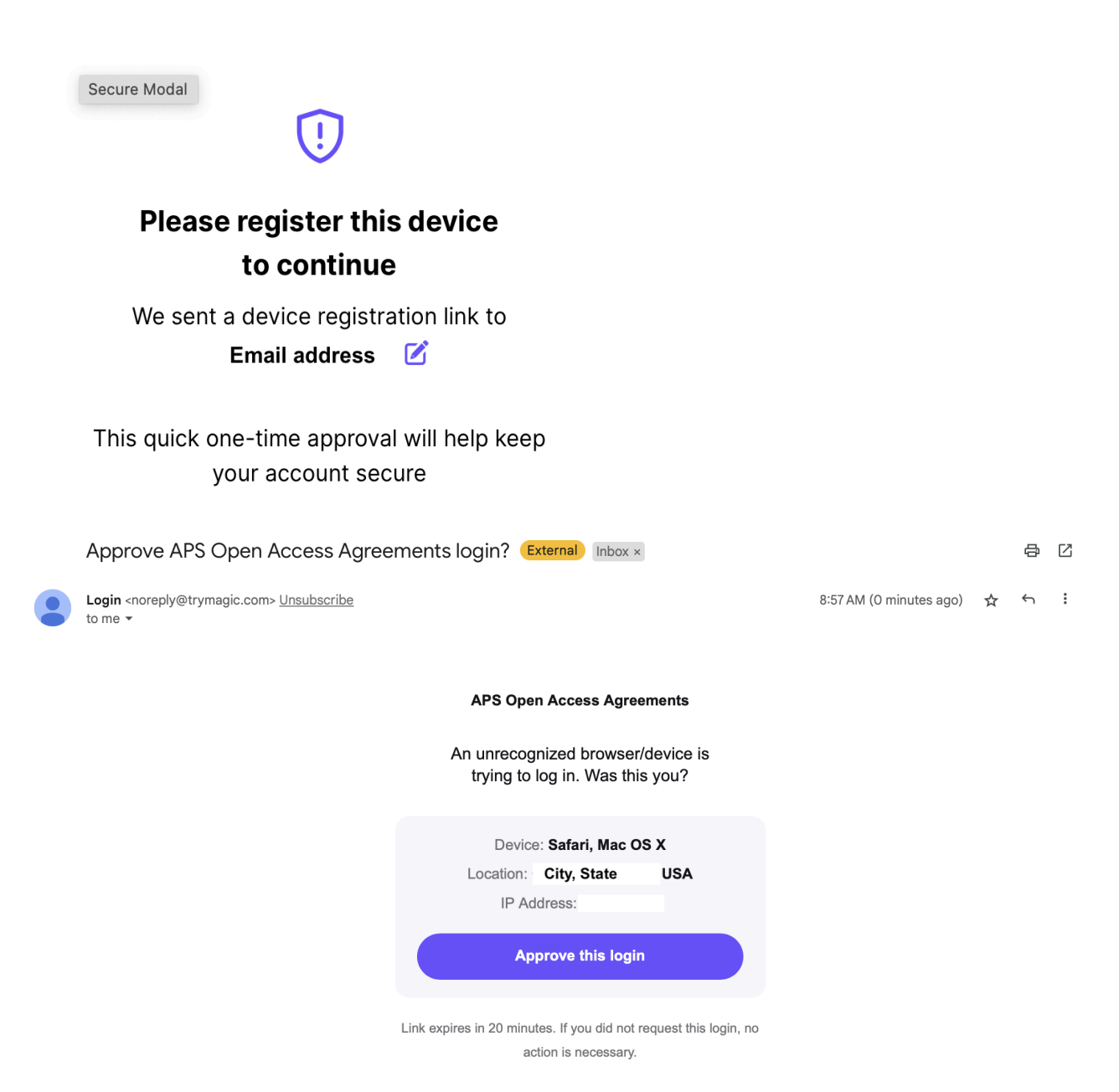

Continue to follow the security instructions and you should be logged in as normal. You can then proceed to the article approvals. If this fails, please contact the email address indicated on the login page or click 'contact APS in' in the top right corner.